## カメラモニタリング一括監視ソフト

# EMS2

かんたん接続マニュアル Ver.1.1

2017 年 5 月 25 日 **有限会社岡村産業** 

| 変更   | 変更発行日       | 頁    | 変更箇所及び内容                  |      |  |
|------|-------------|------|---------------------------|------|--|
| REV. | REV. ISSUED | PAGE | CHANGED PLACE AND CONTENT |      |  |
| 初版   | 2016/2/20   |      | 初版                        |      |  |
|      |             |      |                           |      |  |
|      |             |      |                           | <br> |  |
|      |             |      |                           |      |  |
|      |             |      | •                         |      |  |
|      |             |      |                           |      |  |
|      |             |      |                           |      |  |
|      |             |      |                           |      |  |
|      |             |      |                           |      |  |
|      |             |      |                           | <br> |  |
|      |             |      |                           |      |  |
|      |             |      |                           |      |  |
|      |             |      |                           |      |  |
|      |             |      |                           |      |  |
|      |             |      |                           |      |  |
|      |             |      |                           |      |  |
|      |             |      |                           |      |  |
|      |             |      |                           |      |  |
|      |             |      |                           |      |  |
|      |             |      |                           |      |  |
|      |             |      |                           |      |  |
|      |             |      |                           |      |  |
|      |             |      |                           |      |  |
|      |             |      |                           |      |  |
|      |             |      |                           |      |  |
|      |             |      |                           |      |  |
|      |             |      |                           |      |  |
|      |             |      |                           | <br> |  |
|      |             |      |                           | <br> |  |
|      |             |      |                           |      |  |

## EMS2 スタートアップガイド

パソコンにインストール。

EMS2.0Installer\_X\_X\_X\_xx.exe ファイルをダブルクリックすると setup dialog

ウィンドウが開きます。

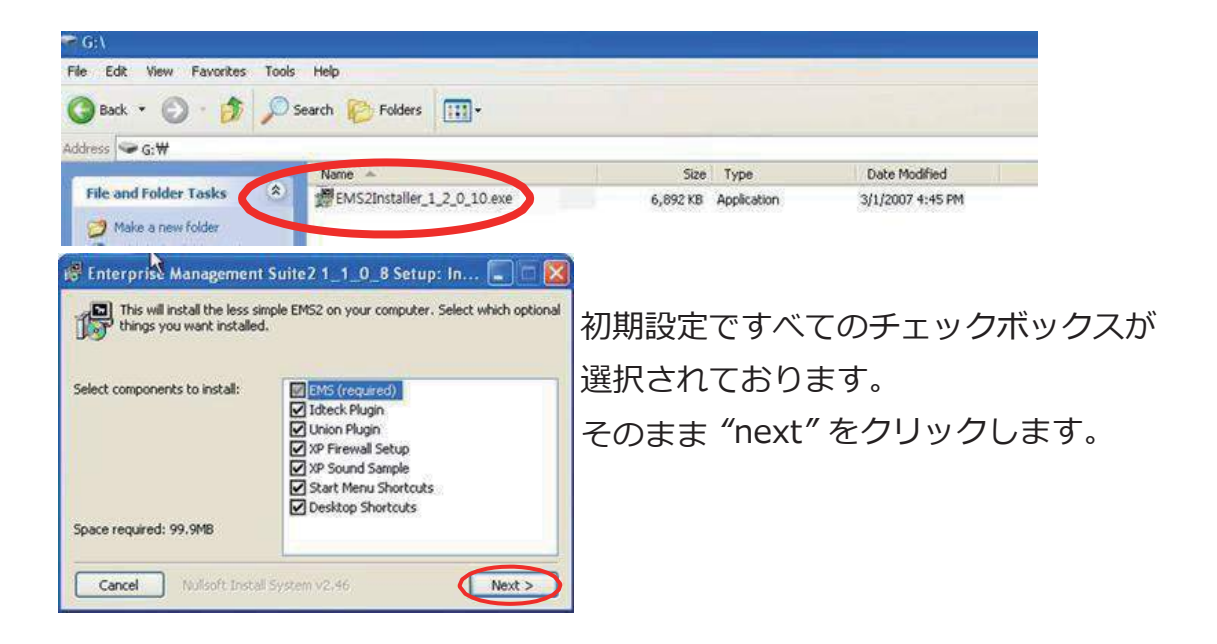

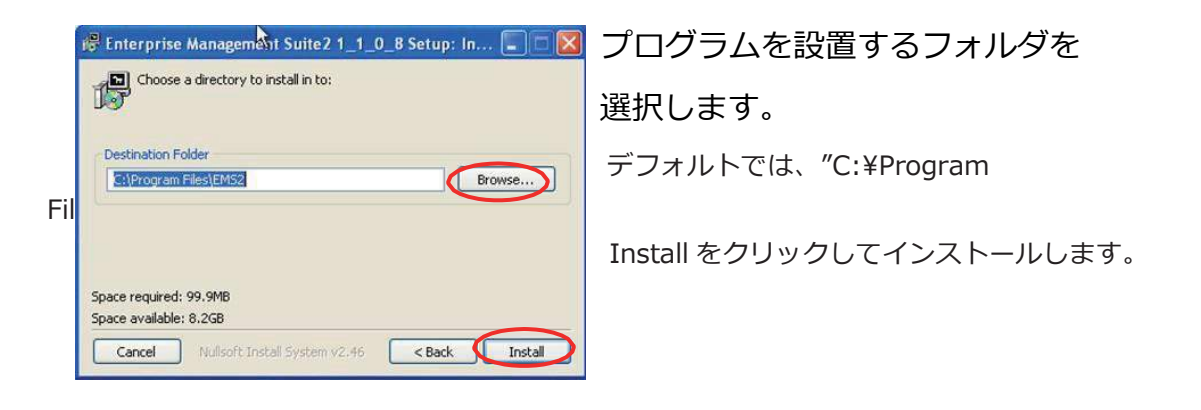

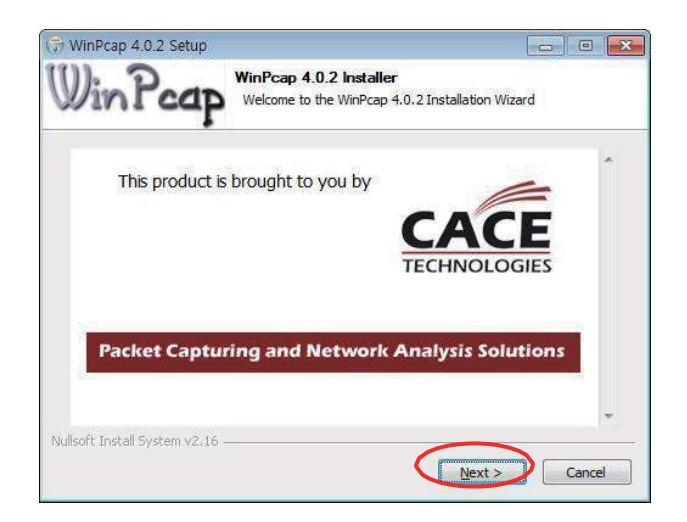

NEXT をクリックして進めます。 このプログラムは、

IP CAM の Live/Scan で使用します。

| 👘 Enterprise | Management Suite2 1_1_0       | _8 Setup: Co 🗐 🗖 🔣 |
|--------------|-------------------------------|--------------------|
| Complete     | d                             |                    |
|              | ******************            |                    |
| Show details |                               |                    |
|              |                               |                    |
|              |                               |                    |
|              |                               |                    |
|              |                               |                    |
|              |                               |                    |
| Cancel       | Nullsoft Install System v2.46 | < Back Close       |

Close をクリックしてインストールを終 了します。 ●DVR 登録方法

EMS にはログインと DVR に登録するの二つのパスワードがあります。 記載した順序通りに設定します。

A. ログイン ID:admin PASS:0

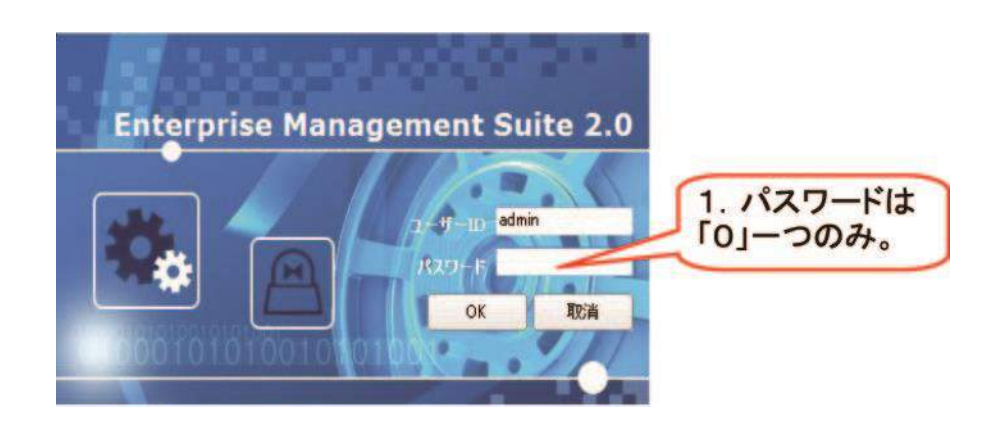

B. ログイン後、下記の画面に切り替わります。

| 2. クリックしオ<br>フラインに切り<br>替える。<br>3. 「デバイス」ボタンを<br>押し、デバイスマネー<br>ジャーを開く。 | UNIC NEARS<br>RTTREFFECC ESH EXCENTED<br>4.「追加」ボタンを押し<br>、DeviceTypeの中から<br>「DVR」を選択する。 |
|------------------------------------------------------------------------|-----------------------------------------------------------------------------------------|
| 547                                                                    | x0 [R6] #16 4-8.ct                                                                      |

#### C.下記した、ID PASS などを入力します。

| EE/85.02 | <b>デバイスマネー</b><br>入日 M/12 10 |                                                                                                    |                    |             |          |             |                                           |                                                                                                    |         |
|----------|------------------------------|----------------------------------------------------------------------------------------------------|--------------------|-------------|----------|-------------|-------------------------------------------|----------------------------------------------------------------------------------------------------|---------|
| 40       | : <i>1</i> '0                | MIC                                                                                                    |                    |             |          |             | (internet)                                |                                                                                                    |         |
| 5        | >n.**                        |                                                                                                    |                    |             | ALC: NO. | * 1804      | 210.002100                                | and a second second sec |         |
|          | PERSONAL PERSON              | balance.                                                                                                    |                    |             | 1        |             |                                           |                                                                                                    |         |
|          | 1 1273                       | and the second second sec |                    |             |          |             | -                                         |                                                                                                    |         |
|          | 66-10                        | 1                                                                                                    |                    | S.64049.8   |          |             | - 6. D\                                   | /R名称、IP )                                                                                                    |         |
|          | Yorun and Peth               | 04_sms#fcolicel                                                                                                    | Noc. and HowENCOME | ow-bodł [1] |          |             | PFL                                       | スポート                                                                                                    |         |
|          | HOLE PL                      | ACHOIP:                                                                                                    |                    |             |          |             | 1875                                      | 1 1 + 1                                                                                                    | 5. DVRO |
|          | ID OR                        | 10 OFF                                                                                                    | -                  | -           |          |             | 114                                       | J-LSV                                                                                                    | いかい自加!  |
|          | M TOTAL                      | 10.6190                                                                                                    |                    | 3043        | 7 9 14   | マンを押        | カする                                       | 5.                                                                                                    | フが追加の   |
|          | (B) / ( T.B                  | 10.0. 2004                                                                                                    | (P-1/12)           |             | ITAC     |             | パスワ                                       | フードは「                                                                                                    | 争を確認    |
| 1        | 1 13 1 m                     | D100                                                                                                    | CHIN.              | 1419-1      | して、ラフ    |             | 00000                                     |                                                                                                    |         |
|          | LINCH                        | JOER                                                                                                    | 1.FTh              | 2000        | ト先を選択    | くする。        | 00000                                     |                                                                                                    |         |
|          | 19 Ch                        | 2 10 13                                                                                                    | THE R.             | ⊒ :2 Ch     | -        |             | -                                         |                                                                                                    |         |
| -        | Linesa                       |                                                                                                    | Times              |             | 197.4 1  | -1>42 F 683 | 26 N 10 N 10 N 10 N 10 N 10 N 10 N 10 N 1 | DAR THE OK                                                                                                    |         |
| _        | _                            |                                                                                                    |                    |             |          |             |                                           | $-\Lambda$                                                                                                    |         |
|          |                              |                                                                                                    |                    |             |          |             |                                           |                                                                                                    |         |
|          |                              |                                                                                                    |                    |             |          |             |                                           |                                                                                                    |         |
|          |                              |                                                                                                    |                    |             |          |             | -                                         |                                                                                                    |         |
|          |                              |                                                                                                    |                    |             |          |             | 8                                         | 「適用」ボタ                                                                                                    | ッを押して   |
|          |                              |                                                                                                    |                    |             |          |             |                                           |                                                                                                    | からさかまたす |
|          |                              |                                                                                                    |                    |             |          |             | U                                         | VRUJJIJ                                                                                                    | が追加されたに |
|          |                              |                                                                                                    |                    |             |          |             | 2                                         | を確かめIOK                                                                                                    | 」ボタンを押し |
|          |                              |                                                                                                    |                    |             |          |             | -                                         | - 40 -7                                                                                                    |         |

※6 IP アドレス入力部分には、「IP アドレス欄」の文字列を入力します。

XXXXXX発電所

ID:admin PASS:000000

IP アドレス欄 grXXXXXX.dvrhost.com ポート 7XXX

★InternetExplorerのアドレスバーに入力することにより、閲覧することができます。

| XXXXXX発電所 | ID:admin                     | PASS:000000 |     |      |
|-----------|------------------------------|-------------|-----|------|
|           | http:// grXXXXXX.dvrhost.com |             | ポート | 7XXX |

#### ●リモート再生方法

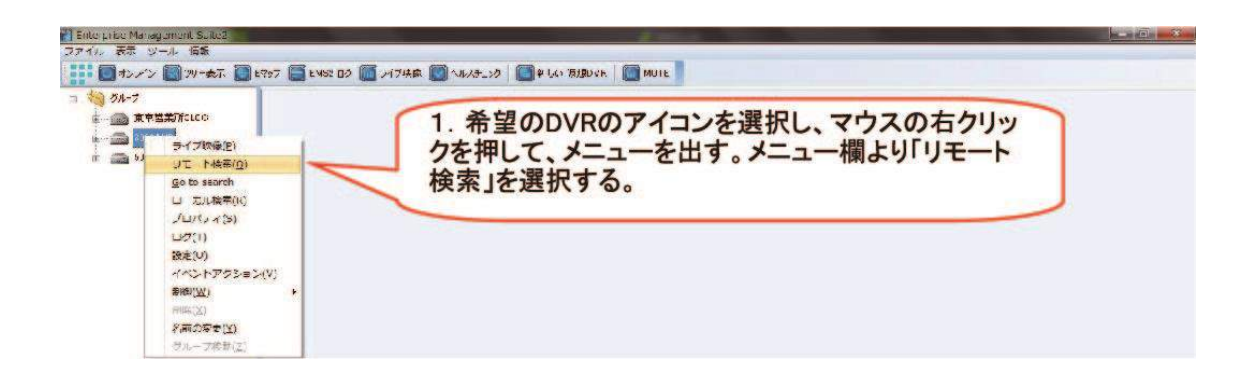

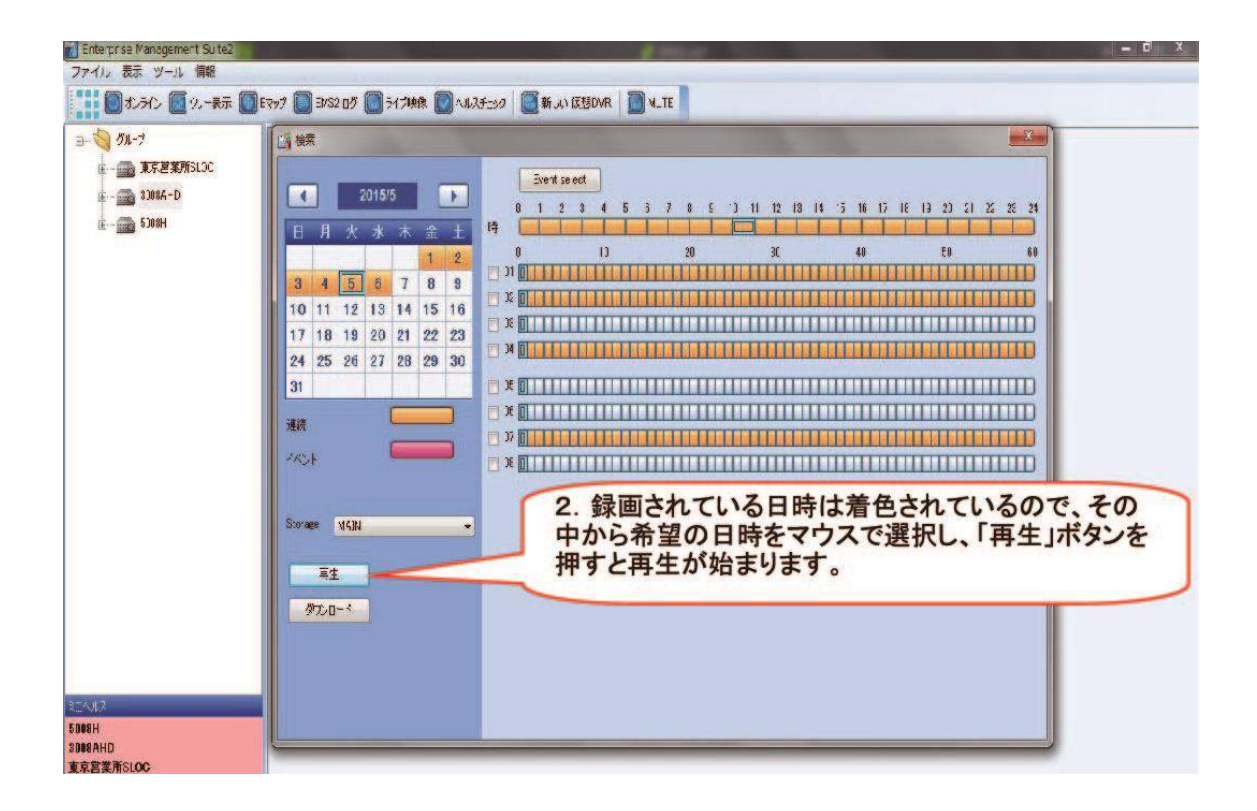

## ●ログイン後の画面

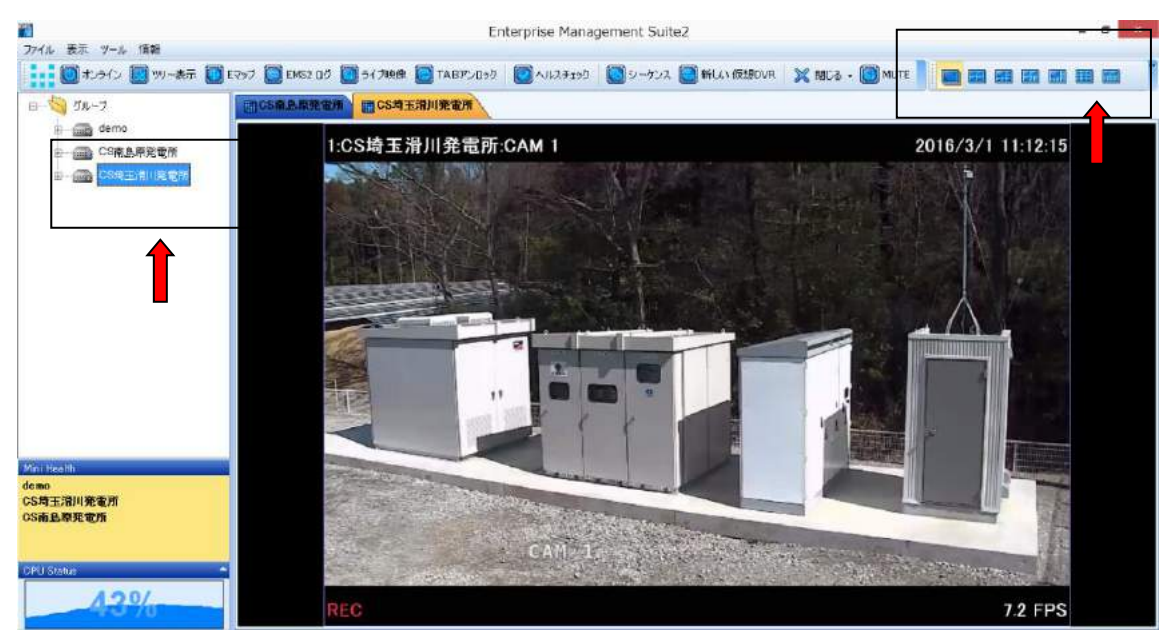

入力後の画面の様子です。画面左側にある確認したい、HD をダブルクリックすることで、 ライブ映像が映し出されます。また、画面右上にあるボタンで、1 画面から最大 64 画面までの 同時監視が可能です。

#### ●PTZ カメラ操作方法

### CSP 岩手花泉発電所 PTZ

についてはパンチルト操作が可能です。

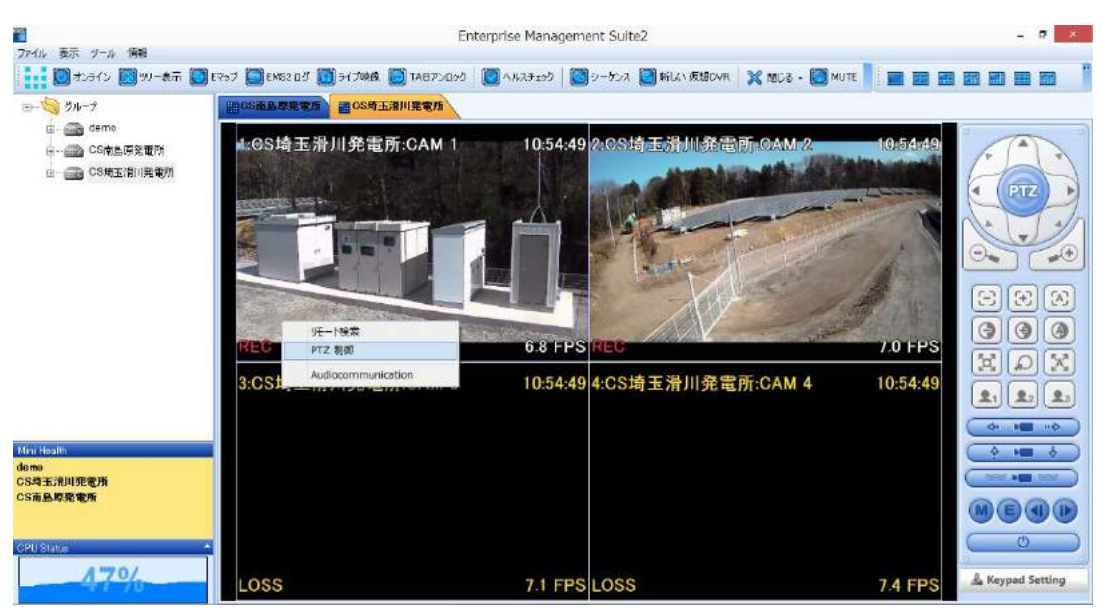

対象とする、カメラのライブ画面上で、右クリック。

リモート検索と、PTZ 制御 という二つの選択肢が出ますので、PTZ を選択しクリックします。 画面右側にあるコントローラーが出現します。

#### ●画像の統合。

それぞれの発電所の状況を、同時監視する場合、「画像統合」を行います。

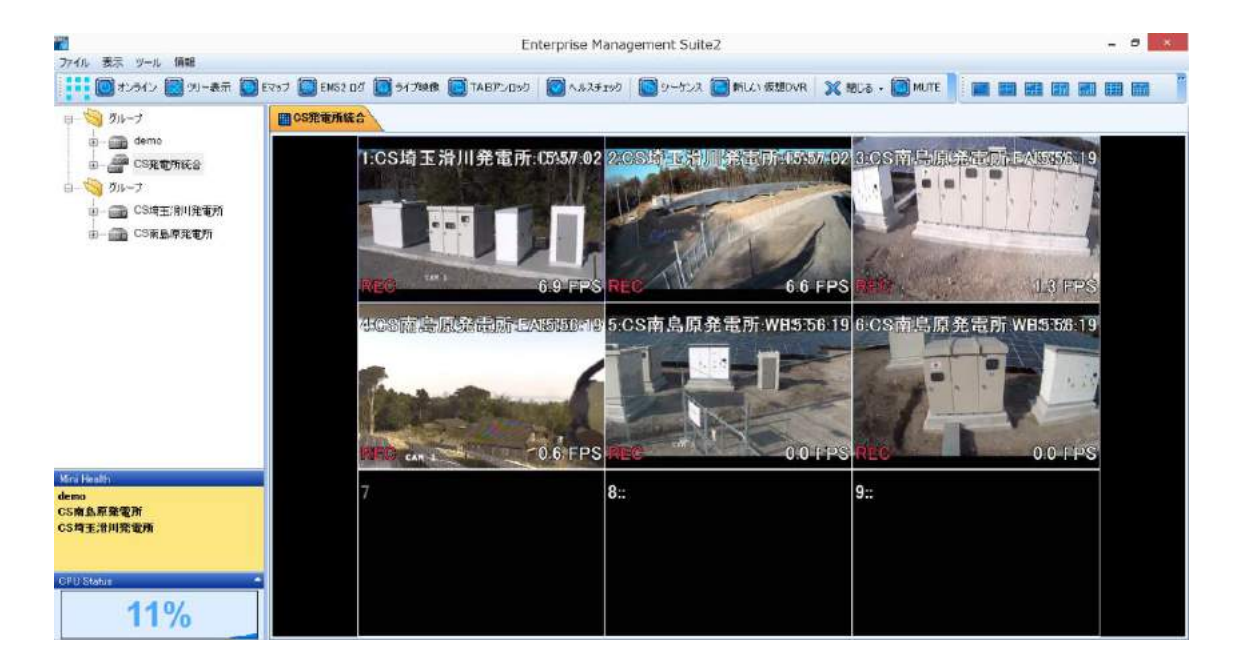

- 1. 新しい仮想 DVR をクリック。新たな仮想 DVR がツリー上に表示されます。
- 2. 仮想 DVR の名称を右クリックから適宜変更します。
- 3. 仮想 DVR をダブルクリックし、ライブ画面に切り替えます。
- 4. ライブ画面を必要なカメラ数に画面表示を切り替えます。
- 5. 仮想 DVR に移したい、DVR の左側にある+ボタンをクリック。
- 6. カメラ→カメラ毎までを表示します。
- 仮想 DVR のライブ画面に、カメラアイコンからドラッグ&ドロップします。
  これで統合の完成です。
  - ※仮想 DVR から消去したいカメラがある場合は、仮想 DVR のツリー表示をカメラ毎まで 表示し消去をします。